# **Steps for your registration**

## Intensive European Creative Futures València 2025

26 January – 1 February 2025 València, Spain

As a participant in the ERASMUS BIP EUROPEAN CREATIVE FUTURES 2025 program, you need to follow some steps to complete your registration.

Please read carefully the following information.

# Registration deadline at AIRE!

You must complete all the steps of your registration before NOVEMBER 29th

Any questions? Email us at: relintba@upvnet.upv.es

Thank you for your collaboration! International Team – ECF'25

You will receive an email with instructions for each step of the process.

STEP 1

# Activation of UPV PIN

Create your UPV user account and get your PIN (access code)

STEP 2

# Registration of your personal data in AIRE

Fill in your personal details

STEP 3

## Learning agreement / Mobility agreement, ID and insurance

Upload the required documents

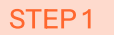

# **Activation of UPV PIN**

Necessary to obtain a UPV user and PIN

### (1)

Go to this link

| 2<br>Choose the option "Request user ID and<br>password (PIN number)" | Instructions Students and staff from other universities or institutions must obtain a user ID and password (PIN number) before making application for admission. Request user ID and password (PIN number) Apply for exchange. Laiready have user ID and password (PIN number) |
|-----------------------------------------------------------------------|----------------------------------------------------------------------------------------------------|
| 3                                                                     |                                                                                                    |

The first screen is Home Institution Data. Only fields listed as (X) are obligatory

- Inst.: you will find the name of your home university or higher education institution listed alphabetically in its original (national) language.
- School/Faculty/Dept.: leave this field blank.
- Activity: Choose Official Mobility Programmes (ERASMUS and similar)

| ountry (X):          | v                                                                                                    |                    |
|----------------------|----------------------------------------------------------------------------------------------------|--------------------|
| nst. (X):            |                                                                                                    | ~                  |
|                      |                                                                                                    | ~                  |
| chool/Faculty/Dept.: | If you do not find the correct School, Faculty, or Department of your home institution on the list (or if the list is void<br>blank. | ), leave this fiel |
| ctivity (X):         | $lacel{eq:official}$ Official Mobility Programmes (ERASMUS and similar) $\bigcirc$ Courses under agreement                           |                    |
|                      |                                                                                                    | _                  |

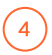

The next screen will be Host Unit / School or Faculty at UPV. Choose Fac. BBAA -FACULTY OF FINE ARTS.

|   | UPV centers, schools, faculties                              | Campus |
|---|--------------------------------------------------------------|--------|
| 0 | Fac. Ade - FACULTY OF BUSINESS ADMINISTRATION AND MANAGEMENT | VERA   |
| ۲ | Fac. BBAA - FACULTY OF FINE ARTS                             | VERA   |
| 0 | EPS Alcoi - HIGHER POLYTECHNIC SCHOOL OF ALCOY               | ALCOY  |
| 0 | EPS Gandia - HIGHER POLYTECHNIC SCHOOL OF GANDIA             | GANDIA |
|   |                                                              |        |

### The next screen to complete is Personal details - Contact information

- First last name: Enter your name/ s as they appear on your identity document. If you do not have a second family name, do not repeat your family name.
- Identity card number: Choose the option "Others." If you are a national or legal resident of an EU/ EEA/EFTA country, write your identity card number. If you are a national from another country, preferably type a passport number. If you do not have a valid passport number at the time of application, you may use your national identity card number for application purposes. Do not use fake numbers
- Non-Spanish Mobile Number: No letters or more than 15 digits.

| First name (X):                                                                   |                                       | Family name 1 (X):                     |           | Family name 2:     |              |
|-----------------------------------------------------------------------------------|---------------------------------------|----------------------------------------|-----------|--------------------|--------------|
| Type of document (X):                                                             | ~                                     | Document Nº (X):                       |           |                    |              |
| Gender (X):                                                                       | ×                                     | 1st Nationality (X):                   | ~         | 2nd Nationality:   | ~            |
| Date of Birth (X):                                                                |                                       | Country of Birth (X):                  | ~         | Province of Birth: | ~            |
| Place of Birth (X):                                                               |                                       |                                        |           |                    |              |
|                                                                                   |                                       |                                        |           |                    |              |
| Contact Details                                                                   |                                       |                                        |           |                    |              |
| Contact Details<br>Spanish Mobile<br>Number (if any):                             | Non-Sj<br>Numbe                       | panish Mobile                          | Landline: | Email<br>(X):      |              |
| Contact Details<br>Spanish Mobile<br>Number (if any):<br>Country (X):             | Non-Sj<br>Numbe                       | panish Mobile<br>er:                   | Landline: | Email<br>(X):      | Postal Code: |
| Contact Details<br>Spanish Mobile<br>Number (if any):<br>Country (X):<br>St Type: | Non-Sj<br>Numbe<br>Provin<br>V Addres | panish Mobile<br>er:<br>ce:<br>ss (X): | Landline: | Email<br>(X):      | Postal Code: |

By sending the registration, I authorize the Universitat Politècnica de València to use the data provided to make communications with me. We inform you that your data become part of a file of students of the University, whose purpose is the academic and administrative management of students as well as their participation in university services. You can exercise the rights of access, modification, cancellation and opposition in relation to your data before the Universitat Politècnica de València, Camino de Vera s/n, 46022 Valencia.

| Return |  | Previous Send registration |
|--------|--|----------------------------|
|        |  |                            |

## **More information**

- In case of any errors, the website will display a message in red on top.
- Otherwise, you will get a message confirming that the pre-registration has been sent to the administrator for approval.
- The validation process is not automatic, it may take a couple of days.
- If the pre-registration is approved, you will receive an email with a login and a PIN, together with the next steps to follow (note that you will receive it from noreply@upv.es, check your spam mailbox!)
- Useful documentation for your stay at the UPV Once you have completed your registration, and after 29/11/2024, you will be able to download from the AIRE application your Learning Agreement / Mobility Agreement signed by the UPV, as well as the provisional UPV student card and your wifi credentials.
- Once the activity has finished From 05/02/2025 on you will be able to download the certificate of your activity from AIRE.

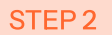

# Registration of your personal data in AIRE

AIRE is the platform used by UPV to manage every international mobility

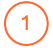

Go to this link

| 2                                                                                   |                                                                                                    |
|-------------------------------------------------------------------------------------|----------------------------------------------------------------------------------------------------|
| Choose the option "Apply for exchange"                                              | Instructions Students and staff from other universities or institutions must obtain a user ID and password (PIN number) before making application for admission. Request user ID and password (PIN number) Apply for exchange, Lalready have user ID and password (PIN number) |
| 3                                                                                   |                                                                                                    |
| Choose the option "Edit" in the call "BIP<br>ECF-EUROPEAN CREATIVE FUTURES<br>2025" | IS SAlerts Welcome to AIRE Important Documentation                                                                                                    |

| Información                                                            | Emergencias Entrantes: Info Emergencias Incoming.pdf                                                                                                    |                                                                           |                                                |                                           |                            |
|------------------------------------------------------------------------|----------------------------------------------------------------------------------------------------|---------------------------------------------------------------------------|------------------------------------------------|-------------------------------------------|----------------------------|
| Emergency                                                              | Info Incoming: Info Emergencias Incoming English.pdf                                                                                                    |                                                                           |                                                |                                           |                            |
| Información                                                            | Emergencias Salientes: Info_Emergencias_Outgoing.pdf                                                                                                    |                                                                           |                                                |                                           |                            |
| Modelo Con                                                             | venios_Informe CRI_Procedimientos: modelos_convenios_15092023_Home_AIRE (4).zip                                                                                                    |                                                                           |                                                |                                           |                            |
|                                                                        |                                                                                                    |                                                                           |                                                |                                           |                            |
|                                                                        |                                                                                                    |                                                                           |                                                |                                           |                            |
| Applicatio                                                             | ns                                                                                                    |                                                                           |                                                |                                           |                            |
| Applicatio<br>Congratulati<br>request / Do<br>to send the              | nns<br>bins for your nomination to study in Valencia. To change your application please cick on the penci you will find in the column<br>estimation / Academic Agreement / Spanial (topicnal) and (estimate (topicnal) Cince all the information has been completed you we<br>report decounted in the international Officer of your host School (but You are equival.                                   | 1 on the right. Please fi<br>vill have to confirm and                     | II in all the in<br>print your ap              | formation: A<br>plication. Di             | pplicat<br>in't for        |
| Application<br>Congratulation<br>request / Do<br>to send the<br>Record | ons  tons for your nomination to study in Valencia. To change your application please cick on the penci you will find in the column estimation / Academic Agreement / Spannih (tipbinal) and lenter (splana). (topical at the information has been campited you we report decommits to the international Officer of your finds Calcula UIVV as reported.  Call Agreement / Academic Agreement / Avanted | ) on the right. Please fi<br>vill have to confirm and<br>Destination Stat | il in all the in<br>print your ap<br>te Mentor | formation: A<br>uplication. Dr<br>Spanish | pplicat<br>m't for<br>Edit |

4

Application details > UPV Host School Enter the information about the home coordinator and the participant's contact details.

|                  | rile number. 170050                                                                                                    | Applicant: Mu          | nsterTest, Shiobhan (IR        | LTRALEE01)  | UPV                                                                                                    | Login: PA2366985               | 55                        | Status     | s of application: Draft |
|------------------|----------------------------------------------------------------------------------------------------|------------------------|--------------------------------|-------------|----------------------------------------------------------------------------------------------------|--------------------------------|---------------------------|------------|-------------------------|
| on-UPV particip  | ants                                                                                                    |                        |                                |             |                                                                                                    |                                |                           |            | <u>×</u>                |
| No               |                                                                                                    |                        | Surnames                       |             |                                                                                                    |                                |                           |            |                         |
| name (x).        |                                                                                                    |                        | (X):                           |             |                                                                                                    |                                | LWP. []                   |            | el Save Next            |
| Email (X):       |                                                                                                    | Extension              | Email 2:                       |             | Eutopaión                                                                                                    | 2                              | Fam                       |            |                         |
| Filone.          |                                                                                                    | Extension.             | Telefolio 2.                   |             | Extension                                                                                                    | 2.                             | rax.                      |            |                         |
| Institution (X): | IRLTRALEE01 - INSTITU                                                                                                    | TE OF TECHNOLOGY TRALE | EE - MUNSTER TECHNO            | LOGICAL UNI | ERSITY                                                                                                    | *                              |                           |            |                         |
| Centro:          |                                                                                                    |                        | <ul> <li>Unidad:</li> </ul>    |             |                                                                                                    |                                |                           |            |                         |
| País:            | [                                                                                                    |                        | <ul> <li>Población:</li> </ul> |             |                                                                                                    |                                | Código Pos                | tal:       | 122233                  |
| Dirección:       |                                                                                                    |                        |                                |             |                                                                                                    |                                |                           |            |                         |
| Cargo:           |                                                                                                    |                        |                                |             |                                                                                                    |                                |                           |            |                         |
|                  |                                                                                                    |                        |                                |             |                                                                                                    |                                |                           |            |                         |
|                  | Origin Data                                                                                                    |                        |                                |             |                                                                                                    |                                |                           |            |                         |
|                  | Origin Data<br>Country of origin:                                                                                                    | Ireland                |                                |             | Institution:                                                                                                    | IRLTRALEE01 -<br>TECHNOLOGICAL | INSTITUTE OF UNIVERSITY   | TECHNOLOGY | TRALEE - MUNSTER        |
|                  | Origin Data<br>Country of origin:<br>Center/Faculty/<br>School:                                                                             | Ireland                |                                |             | Institution:<br>Home Coordinator:                                                                                      | IRLTRALEE01 -<br>TECHNOLOGICAL | NSTITUTE OF T             | TECHNOLOGY | TRALEE - MUNSTER        |
|                  | Origin Data<br>Country of origin:<br>Center/Faculty/<br>School:                                                                             | Ireland                |                                |             | Institution:<br>Home Coordinator:<br>Email coordinator:                                                                | IRLTRALEE01 -<br>TECHNOLOGICAL | NSTITUTE OF<br>UNIVERSITY | TECHNOLOGY | TRALEE - MUNSTER        |
|                  | Origin Data<br>Country of origin:<br>Center/Faculty/<br>School:<br>Name of current<br>Degree at Home<br>University (X):                     | Ireland                |                                |             | Institution:<br>Home Coordinator:<br>Email coordinator:<br>Level (X):                                                  | IRLTRALEE01 - TECHNOLOGICAL    | NSTITUTE OF T             | TECHNOLOGY | TRALEE - MUNSTER        |
|                  | Origin Data<br>Country of origin:<br>Center/Faculty/<br>School:<br>Name of current<br>Degree at Home<br>University (X):<br>Area of studies: | Ireland                |                                | ×)          | Institution:<br>Home Coordinator:<br>Email coordinator:<br>Level (X):<br>Semesters<br>completed at home<br>University: | IRLTRALEE01 - TECHNOLOGICAL    | INSTITUTE OF '            | TECHNOLOGY | TRALEE - MUNSTER        |

|                                                                                                    | Applicant: MunsterTest, Shiobhan (IRLTRAL                                    | EE01) UP                                                                                                    | V Login: PA23669855                                                                                                    | Status of application: Draf    |
|----------------------------------------------------------------------------------------------------|------------------------------------------------------------------------------|----------------------------------------------------------------------------------------------------|----------------------------------------------------------------------------------------------------|--------------------------------|
| Dication details > <u>UPV ho</u><br>Return See instructions                                                                                   | Ist School > Preliminary Academic programme > Soar<br>See attached documents | nish > <u>Mentor student</u> > <u>Staff no</u> l                                                                       | tes > <u>Confirm application</u>                                                                                          | Cancel Save Next               |
| Applicant's contact detai                                                                                                    | Foreign<br>Telephone: Mobile +353963877222                                   | Telephone:                                                                                                    | Email (X): internacion                                                                                                    | alfbbaa@gmail.com              |
| Country<br>(): Ireland                                                                                                    | v Province:                                                                  | City<br>(X):                                                                                                    | Dublin                                                                                                    | Postal<br>Code: 122233         |
| Route: Calle                                                                                                    | Address<br>(X): No Address                                                   | at the moment                                                                                                    |                                                                                                    |                                |
| Number: 25                                                                                                    | Stair: Floor                                                                 | Letter/Door:                                                                                                    |                                                                                                    |                                |
|                                                                                                    |                                                                              |                                                                                                    |                                                                                                    |                                |
| Country of origin: Irel<br>Center/Faculty/                                                                                                    | and                                                                          | Institution:<br>Home Coordinator:                                                                                      | IRLTRALEE01 - INSTITUTE<br>TECHNOLOGICAL UNIVERSITY                                                                       | OF TECHNOLOGY TRALEE - MUNSTER |
| Country of origin: Irel<br>Center/Faculty/<br>chool:                                                                                          | and                                                                          | Institution:<br>Home Coordinator:<br>Email coordinator:                                                                | IRLTRALEE01 - INSTITUTE<br>TECHNOLOGICAL UNIVERSITY<br>Lillis, Deidre<br>deirdre.lillis@staff.itralee.ie                  | OF TECHNOLOGY TRALEE - MUNSTER |
| Country of origin: Irel<br>Center/Faculty/<br>chool:<br>Name of current<br>egree at Home Ba<br>niversity (X):                                 | and<br>chelors Degree in Design                                              | Institution:<br>Home Coordinator:<br>Email coordinator:<br>Level (X):                                                  | IRLTRALEE01 - INSTITUTE<br>TECHNOLOGICAL UNIVERSITO<br>Lullis, Deidre<br>deirdre.lillis@staff.ittralee.ie<br>BACHELOR     | OF TECHNOLOGY TRALEE - MUNSTER |
| Country of origin: Irel<br>Center/Faculty/<br>chool:<br>Name of current<br>egree at Home Ba<br>niversity (X):<br>Area of studies:             | and<br>chelors Degree in Design                                              | Institution:<br>Home Coordinator:<br>Email coordinator:<br>Level (X):<br>Semesters<br>completed at home<br>University: | RLTRALEE01 - INSTITUTE<br>TECHNOLOGICAL UNIVERSITY<br>Lullis, Deidre<br>deirdre Illis@staff.stralee.ie<br>BACHELOR<br>e 5 | of Technology Tralee - Munster |
| Country of origin: Irei<br>Center/Faculty/<br>chool:<br>Name of current<br>gree at Home Ba<br>niversity (X):<br>Area of studies:<br>I contact | and<br>chelors Degree in Design                                              | Institution:<br>Home Coordinator:<br>Email coordinator:<br>Level (X):<br>Semesters<br>completed at home<br>University: | RLTRALEE01 - INSTITUTE<br>TECHNOLOGICAL UNIVERSITY<br>Lullis, Deidre<br>deidre Illis@staff.ttralee.ie<br>BACHELOR<br>e 5  | OF TECHNOLOGY TRALEE - MUNSTER |

5

Enter the information about the host school as seen on the image. If you are teaching staff, please indicate "Type of Activity: Teaching"

| File number: 1780                                                                                                    | 98 Applicant: MunsterTest, Shiobhan (IRLTRALEE01)                                             | UPV Login: PA23669855                    | Status of application: Dra           |
|----------------------------------------------------------------------------------------------------|-----------------------------------------------------------------------------------------------|------------------------------------------|--------------------------------------|
| Application details > U                                                                                                    | IPV host School > Preliminary Academic programme > Spanish > Mentor stur                      | dent > Staff notes > Confirm application |                                      |
| Return See instr                                                                                                    | uctions See attached documents                                                                |                                          | Previous Cancel Save Nex             |
| Details of host Sch                                                                                                    | ool or Faculty at UPV                                                                         |                                          |                                      |
| Center/Faculty/<br>School (X):                                                                                                    | Fac. BBAA - FACULTY OF FINE ARTS                                                              | × .                                      |                                      |
| Degree (X):                                                                                                    | 185 - Bachelor's Degree in Design and Creative Technologies                                   | ×                                        |                                      |
| Agreement:                                                                                                    |                                                                                               | v .                                      |                                      |
|                                                                                                    |                                                                                               |                                          |                                      |
| Coordinator:                                                                                                    | HERRERO CORTELL, MIGUEL ANGEL (mihercor@har.upv.es)                                           |                                          | Allocate coordinator Delete coordina |
| Coordinator:<br>UPV Coordinator<br>Home university co                                                                                                    | HERRERO CORTELL, MIGUEL ANGEL (mihercor@har.upv.es)                                           |                                          | Allocate coordinator Delete coordina |
| Coordinator:<br>UPV Coordinator<br>Home university co                                                                                                    | HERRERO CORTELL, MIGUEL ANGEL (mihercor@har.upv.es)                                           |                                          | Allocate coordinator Delete coordina |
| Coordinator:<br>UPV Coordinator<br>Home university co<br>Type of activity                                                                                                    | HERRERO CORTELL, MIGUEL ANGEL (mihercor@har.upv.es)                                           |                                          | Allocate coordinator Delete coordina |
| Coordinator:<br>UPV Coordinator<br>Home university of<br>Type of activity<br>Type of activity<br>C Teaching C<br>Length                                                                                                    | HERRERO CORTELL, MIGUEL ANGEL (mhercor@har.upv.es)                                            |                                          | Allocate coordinator Delete coordina |
| Coordinator:<br>UPV Coordinator<br>Home university co<br>Type of activity<br>Type of activity<br>Teaching<br>Length<br>0 7 Days                                                                                              | HERRERO CORTELL, MIGUEL ANGEL (mhercor@har.upv.es)                                            |                                          | Allocate coordinator Delete coordina |
| Coordinator:<br>UPV Coordinator<br>Home university of<br>Type of activity<br>Type of activity<br>Type of activity<br>Type of activity<br>Type of activity<br>Type of activity<br>Type of activity<br>activity<br>Coordinator | HERRERO CORTELL, MIGUEL ANGEL (mhercor@har.upv.es) oordinator  Bilended Intensive Program ate |                                          | Allocate coordinator Delete coordina |

6

Enter the information about the activity as seen on the image. If you are teaching staff, please indicate "Activity: ECF 2025 - TEACHER"

| Academic prog          | ramme                                                                                                    | Add               |
|------------------------|----------------------------------------------------------------------------------------------------|-------------------|
| Semester A cre         | rdits: 0.0                                                                                                    |                   |
| Semester B cre         | dits: 0.0                                                                                                    |                   |
| Annual credits (       | T): 0.0 (When an annual course is partially attended because the student stays one semester, only 50% of the total credits will be assigned) |                   |
|                        |                                                                                                    |                   |
| Activity               |                                                                                                    |                   |
| Please fill in the fol | lowing data ONLY when completing Final Year Project or Master Thesis during the mobility stay.                                               |                   |
| Activity type:         | (new Rth                                                                                                    |                   |
| Activity:              | ECF 2025 – STUDENT Credits:                                                                                                    |                   |
|                        | ECF                                                                                                    |                   |
| Remarks:               |                                                                                                    |                   |
|                        |                                                                                                    |                   |
| Domarka                |                                                                                                    |                   |
| Remarks                |                                                                                                    |                   |
|                        |                                                                                                    |                   |
|                        |                                                                                                    |                   |
|                        |                                                                                                    |                   |
|                        |                                                                                                    |                   |
|                        |                                                                                                    |                   |
|                        |                                                                                                    |                   |
| Return See i           | Instructions See attached documents Previo                                                                                                   | ous Cancel Save N |

Do not fill the "Spanish > Mentor Student > Staff Notes > sections"

| File number: 1780                                          | 8 Applicant: MunsterTest, Shiobhan (IRLTRALEE01)                          | UPV Login: PA23669855                      | Status of application: Dr           |
|------------------------------------------------------------|---------------------------------------------------------------------------|--------------------------------------------|-------------------------------------|
| Application details > U                                    | PV host School > Preliminary Academic programme - Spanish > Mentor studen | t > <u>Staff notes</u> Confirm application |                                     |
| Return See instru                                          | ctions See attached documents                                             |                                            | Previous Cancel Save Ne             |
| Details of host Sch                                        | ol or Faculty at UPV                                                      |                                            |                                     |
| Center/Faculty/<br>School (X):                             | Fac. BBAA - FACULTY OF FINE ARTS                                          | ×                                          |                                     |
| Degree (X):                                                | 185 - Bachelor's Degree in Design and Creative Technologies               | •                                          |                                     |
| Agreement:                                                 | HEDDERO CORTELL MICHELANCEL (miharcor@har.unv.ac)                         | ~                                          | Allocate coordinator Delete coordin |
| UDV Coordinates                                            |                                                                           |                                            |                                     |
| Type of activity                                           |                                                                           |                                            |                                     |
|                                                            |                                                                           |                                            |                                     |
| () Teaching                                                | Blended Intensive Program                                                 |                                            |                                     |
| U readining                                                |                                                                           |                                            |                                     |
| Length                                                     |                                                                           |                                            |                                     |
| <ul> <li>Dength</li> <li>T Days</li> </ul>                 |                                                                           |                                            |                                     |
| Continuing     Length     O 7 Days     Approx. Starting da | e                                                                         |                                            |                                     |

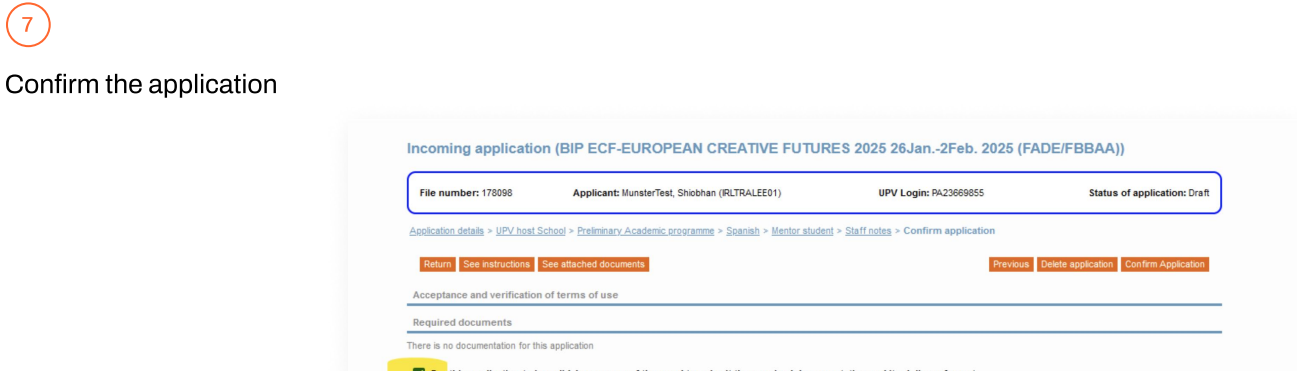

For this application to be valid, I am aware of the need to submit the required documentation and its delivery format.

Return See instructions See attached documents

equired documentation and its delivery format.
Previous Delete application Confirm

#### STEP 3

# Upload your documents in AIRE

Upload your Learning Agreement, ID/ passport and Healthcare Insurance

Once your documents are uploaded, the UPV international services will validate them and upload your documents duly signed by the UPV representatives.

| File number: 178763 Applicant: Muns |                                | sterTest, Shiobhan (IRLTRALEE01)               | UPV Login: F                                                | UPV Login: PA23669855       |                | Status of application: Application S |               |        |        |
|-------------------------------------|--------------------------------|------------------------------------------------|-------------------------------------------------------------|-----------------------------|----------------|--------------------------------------|---------------|--------|--------|
| pplication<br>Return                | details > UPV host School      | <u>ol</u> > <u>Preliminar</u><br>attached docu | y Academic programme > Spanish ><br>ments Print Application | Mentor student > Staff note | es > Status of | application                          |               |        | Previo |
| Status<br>Original<br>(*)           | Document                       | Download                                       | Descripti                                                   | Ion                         | Displayed      | Attached doc.                        | Attached date | Ľ      | Delete |
|                                     | Healthcare Insurance           |                                                | Please upload it on a single PDF d                          | ocument                     |                |                                      |               | Attach | ×      |
|                                     | Learning/Mobility<br>Agreement |                                                | Learning Agreement / Mobility agre<br>your home university. | eement signed by you and    |                |                                      |               | Attach | ×      |
|                                     | National ID / Passport         |                                                | Scanned National ID / Passport                              |                             |                |                                      |               | Attach | ×      |
| pplicatio                           | on History                     |                                                |                                                             |                             |                |                                      |               |        |        |
|                                     | Status                         |                                                | Date                                                        | Made by                     |                |                                      |               |        |        |
| Application Sent                    |                                |                                                | 18/11/2024 19:17:17                                         | ARA MARTIN, ALBA MARINA     |                |                                      |               |        |        |
| Draft                               |                                |                                                | 18/11/2024 19:16:55                                         | ARA MARTIN, ALBA MARINA     |                |                                      |               |        |        |

## **More information**

#### Learning Agreement for students

OLA and upload it on AIRE.

- Option 1 PDF: Please use this document template
   <a href="https://www.upv.es/contenidos/RRIIBBAA/info/LA\_ECF\_25.doc">https://www.upv.es/contenidos/RRIIBBAA/info/LA\_ECF\_25.doc</a> and upload it duly signed by you and your Home Coordinator.
- Option 2 Online Learning Agreement: If you are required to use OLA, please fill your OLA according to these data: <u>https://www.upv.es/contenidos/RRIIBBAA/</u> info/1250739normalc.html. Once it is signed by you, download its PDF version from

Mobility Agreement for teaching staff

Please upload your mobility agreement duly signed by you and your Home Coordinator.

If you need the UPV data, please check this link: <u>https://www.upv.es/contenidos/RRIIBBAA/</u> info/1250745normalc.html

### Healthcare Insurance

You can upload your European Health Insurance Card (EHIC) or alternative insurance policy. We strongly recommend to purchase an insurance policy with the minimum coverages:

- 1. Medical benefits, at least 50.000 EUR in case of accident or disease (medical and pharmaceutical expenses, hospitalization).
- 2. Emergency transport to home country when necessary, in case of disease or injury with a minimum of 50.000 EUR.
- 3. Transport or repatriation of remains to home country with a minimum of 50.000 EUR.
- 4. Travel assistance and civil liability.

Any document must have your name on it, be valid until the end of your stay in Spain and include a reference to the area of coverage (Spain, Europe or worldwide). Please upload it on a single PDF document.

### **UPV ONCAMPUS insurance provider**

UPV has an agreement with the insurance provider ONCAMPUS offering an insurance policy that covers the minimum requirements. It's not mandatory, you can use other insurance provider as long as it has the recommended coverage.

You can find more information here.

# Download your documents

- You will receive an e-mail when your Learning Agreement/Mobility Agreement is ready to download.
- Besides, after the ECF has finished (approx. from February 5th on), you will be able to download your certificates of participation.

### How to dowlnoad documents from Aire

- Log in at <u>Aire</u>
- Click on "Stays" (edit icon)
- Click on the orange button "View attached documents"

| File Nr.: 178098  | Applicant: MunsterTest , Shiobhan                      | NIF / NIE / Passport: PA2366985            | 5                         | Status of mobility: Registered Upv |
|-------------------|--------------------------------------------------------|--------------------------------------------|---------------------------|------------------------------------|
| rogram informat   | ion > Academic Data > Lan vages/Mentor > Administr. S  | Steps > Payment Details > Staff notes > Pe | rsonal details            |                                    |
| Back View in      | structions View attached documents. Manager repo       | orts                                       |                           | Cancel Save Next                   |
| Home data         |                                                        |                                            |                           |                                    |
| country: Ireland  | Institution: IRLTRALEE01 - INSTITUTE OF                | TECHNOLOGY TRALEE - School/fac             | culty:                    |                                    |
| egree: Bache      | lors Degree in Design                                  | Level:                                     | BACHELOR                  |                                    |
| Study<br>Trea:    |                                                        | Tutor:                                     | Lillis, Deidre            | ✓ (3)                              |
| Host data         |                                                        |                                            |                           |                                    |
| chool/faculty (X) | Fac. BBAA - FACULTY OF FINE ARTS                       | ~                                          |                           |                                    |
| Agreement (X):    | ACUERDO ERASMUS ENTRE UPV (FADE/FBBAA) Y I             | RLTRALEE01 BIP ECF2025 - (1~               |                           |                                    |
| Degree (X):       | 185 - Bachelor's Degree in Design and Creative Technol | logies 🗸                                   |                           |                                    |
| specialty:        |                                                        |                                            |                           |                                    |
| utor/a:           |                                                        |                                            | Asignar tutor/a Borrar tu | itor/a                             |
| UPV Coordinator   | /s                                                     |                                            |                           |                                    |